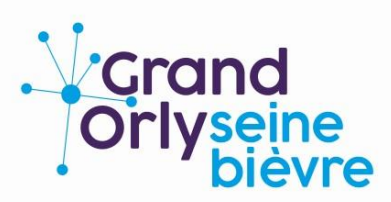

## | RÉSERVER UNE ACTIVITÉ SPORTIVE EN LIGNE

Toutes les activités proposées dans les équipements sportifs de l'EPT Grand-Orly Seine Bièvre sont accessibles à la réservation en ligne. Trouvez la page dédiée en :

Flashant ce code QR :

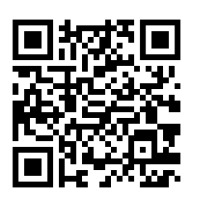

Suivant cette adresse : resasport.grandorlyseinebievre.fr

Commencez par vous identifier. Lors de la vente de votre forfait, le personnel de caisse vous a demandé une adresse électronique valide. Cette dernière sert d'identifiant pour se connecter.

Me connecter

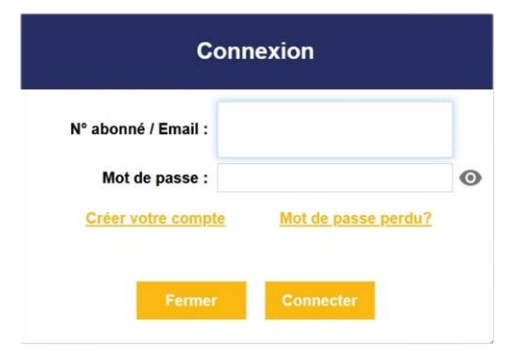

Lors d'une première connexion, initialisez votre mot de passe en sélectionnant « <u>Mot de passe perdu ?</u> ». Saisissez votre adresse électronique. Un mot de passe vous sera automatiquement envoyé par courriel, permettant de vous connecter.

Une fois connecté, retrouvez tous les créneaux d'activité proposés dans « réservation activités » puis « planning ».

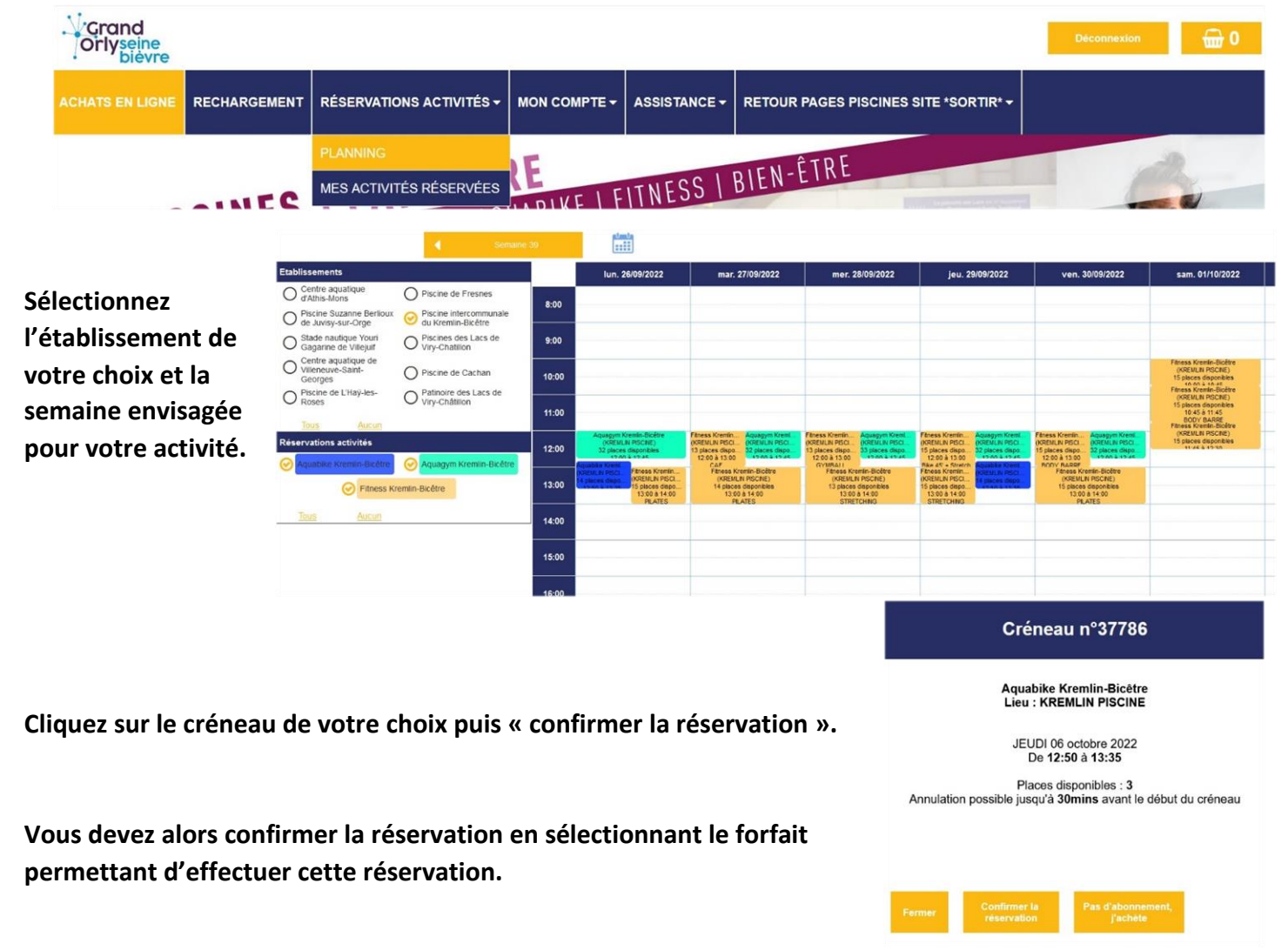

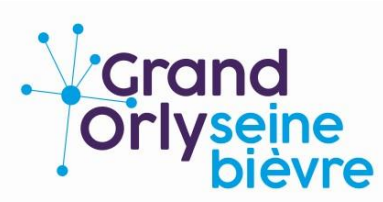

## | RÉSERVER UNE ACTIVITÉ SPORTIVE EN LIGNE

| Date de réservation : de 12:50 à 13:35 le IEI                                                                            |                              |
|----------------------------------------------------------------------------------------------------|------------------------------|
| Dute de reservation : de 12.50 à 15.55 le JEC                                                                            | JDI 29 septembre 2022        |
| confirmez-vous votre réservation ou voule                                                                                | z-vous l'annuler ?           |
| /ous pouvez recharger votre abonnement                                                                                   | Recharger                    |
| Choix du compte :                                                                                                    |                              |
| Activités 10 Entrées Kre (art. 20460)                                                                                    | - solde : 10 - date limite ~ |
| Réservation(s) en cours : 0<br>Réservation(s) possible(s) : 10<br>Activités 10 Entrées Kre (art. 20460) - solde : 10 - c | late limite :                |

## Terminer en validant.

Une alerte s'affiche à l'écran. Vous recevez également un courriel confirmant la réservation.

| Confirmez-vous votre i                                            | reservation ou voulez-v                                                                                 |                                                                                                    |                                                   |                                                                                                    |                                                                                               |                                                                          |                                                                      |                                               |
|-------------------------------------------------------------------|----------------------------------------------------------------------------------------------------|----------------------------------------------------------------------------------------------------|---------------------------------------------------|----------------------------------------------------------------------------------------------------|-----------------------------------------------------------------------------------------------|--------------------------------------------------------------------------|----------------------------------------------------------------------|-----------------------------------------------|
| Vous pouvez recharger v<br>Choix du compte<br>Activités 10 Entrée | votre abonnement<br>:<br>s Kre (art. 20460) - s                                                         | Recharger                                                                                                    |                                                   | Votre réservation a bien<br>Détails du créneau de re<br>Accès : KREMLIN PI:<br>Activité : Aquabike Kr                                                                                                    | été prise en co<br>éservation n° : 3<br>SCINE<br>emlin-Bicêtre                                | mpte!<br>37784                                                           |                                                                      |                                               |
| Réservation(s) en<br>Réservation(s) po                            | n cours : 0<br>ossible(s) : 10                                                                          |                                                                                                    |                                                   | Le 29/09/2022 de 12:                                                                                                    | 50 à 13:35                                                                                    |                                                                          |                                                                      |                                               |
| Activités 10 Entrées Kre                                          | (art. 20460) - solde : 10 - date                                                                        | e limite :                                                                                                    |                                                   |                                                                                                    |                                                                                               |                                                                          |                                                                      | ок                                            |
| Annuler                                                           | Validar                                                                                                 | Acheter                                                                                                    | _                                                 | Nouvelle réservation                                                                                                    |                                                                                               |                                                                          |                                                                      |                                               |
| Annuler                                                           | valluer                                                                                                 | Achieter                                                                                                    |                                                   | No-reply.sport***<br>À:                                                                                                    |                                                                                               |                                                                          |                                                                      |                                               |
|                                                                   |                                                                                                    |                                                                                                    |                                                   | Votre réservation a bien été prise en co<br>Détails du créneau de réservation n° :                                                                                                    | ompte!<br>37784                                                                               |                                                                          |                                                                      |                                               |
|                                                                   |                                                                                                    |                                                                                                    |                                                   |                                                                                                    |                                                                                               |                                                                          |                                                                      |                                               |
|                                                                   |                                                                                                    |                                                                                                    |                                                   | Accès : KREMLIN PISCINE<br>Activité : Aquabike Kremlin-Bicêtre                                                                                                    |                                                                                               |                                                                          |                                                                      |                                               |
| s pouvez retr                                                     | ouver toute                                                                                             | s vos réservation                                                                                                    | s dans                                            | Accès : KREMLIN PISCINE<br>Activité : Aquabike Kremlin-Bicètre<br>Le 29/09/2022 de 12:50 à 13:35<br>Vous pouvez ajouter ce créneau dans v                                                                                                    | rotre agenda personnel. Pour                                                                  | cela, cliquez sur le lien s                                              | suivant :                                                            |                                               |
| s pouvez retr<br>servation act                                    | ouver toute<br>ivités » puis                                                                            | s vos réservation<br>« mes activités                                                                                                    | s dans                                            | Acctos : KREMLIN PISCINE<br>Activité : Aquabike Kremilin Bicétre<br>Le 29/09/2022 de 12:50 à 13:35<br>Vous pouvez ajouter ce créneau dans v<br>https://resasport.grandorlyseinebievre.<br>Cordialement.                                                                                                    | iotre agenda personnel. Pour<br>fr/ELISATH_RESERVATION_W                                      | cela, cliquez sur le lien s<br>EB/lib/vCalendarGen/?id                   | suivant :<br>I=37784                                                 |                                               |
| s pouvez retr<br>servation act<br>rvées ».                        | ouver toute<br>ivités » puis                                                                            | s vos réservation<br>« mes activités                                                                                                    | s dans                                            | Acctos: xRFMLIN PISCINE<br>Activité: Aquabike Kremilin Bicetre<br>Le 29/09/2022 de 12:50 à 13:35<br>Vous pouvez ajouter ce créneau dans y<br>https://risasport.grandorlyseinebieve.<br>Cordialement.                                                                                                    | votre agenda personnel. Pour<br>fr/ELISATH_RESERVATION_W                                      | cela, diquez sur le lien s<br>E8/lib/vCalendarGen/?id                    | suivant :<br>I=37784                                                 |                                               |
| s pouvez retr<br>servation act<br>rvées ».<br>Achats en ligne     | OUVER TOUTE                                                                                             | s vos réservation<br>« mes activités<br>réservations activités                                                                                  | s dans                                            | Activit: Aquabike Kremiin Bicetre<br>Le 29/09/2022 de 12:50 à 13:35<br>Vous pouvez ajouter ce créneau dans<br>https://resasport.grandorlyseinebievee.<br>Cordialement.                                                                                                    | notre agenda personnel. Pour<br>fr/ELISATH_RESERVATION_W                                      | cela, diquez sur le lien s<br>EB/lib/vCalendarGen/?id<br>S PISCINES SIT  | suivant :<br>I=37784<br>TE *SORTIR* <del>~</del>                     | Déconnexio                                    |
| s pouvez retr<br>servation act<br>rvées ».<br>ACHATS EN LIGNE     | OUVER TOUTE                                                                                             | s vos réservation<br>« mes activités<br>RÉSERVATIONS ACTIVITÉS<br>PLANNING                                                                      | s dans                                            | Activit: aquabike Kremlin Bickere<br>Le 2009/2022 de 12:50 à 13:35<br>Vous pouvez ajouter ce crêneau dans y<br>https://reseport.grandorlyseinebieve<br>Cordialement.                                                                                                    | otre agenda personnel. Pour<br>fryzLISATH_RESERVATION_W                                       | cela, cliquez sur le lien si<br>Bu/Ib/CalendarGen/Ad                     | subant:<br>= 37784<br>TE *SORTIR* •                                  | Deconnexto                                    |
| s pouvez retr<br>servation act<br>rvées ».<br>ACHATS EN LIGNE     | FOUVER TOUTE<br>ivités » puis<br>RECHARGEMENT                                                           | s vos réservation<br>« mes activités<br>Réservations activités<br>PLANNING<br>MES ACTIVITÉS RÉSERVÉE                                            | S dans                                            | Actors : KRFMIN PISCINE<br>Actors : Actor : Actor | otre agenda personnel. Pour<br>fr/ELISATH_RESERVATION_W                                       | cela, cliquez sur le lien s<br>BA/lib/xCalendarGen/Yid                   | suivant:<br>= 37724<br>TE *SORTIR* ~                                 | Déconnexio                                    |
| s pouvez retr<br>servation act<br>rvées ».                        | rouver toute<br>ivités » puis<br>Rechargement<br>Mes réservations                                       | s vos réservation<br>« mes activités<br>RÉSERVATIONS ACTIVITÉS<br>PLANNING<br>MES ACTIVITÉS RÉSERVÉE<br>d'activités en cours :                  | s dans                                            | Activit: aquabike Kremlin Bickere<br>Le 2009/2022 de 12:50 a 13:35<br>Vous pouvez ajouter ce crêneau dans y<br>https://reseaport.grandorlyseinebievee<br>Cordialement.                                                                                                    | otre agenda personnel. Pour<br>fr/EUSATH_RESERVATION_W<br>RETOUR PAGES                        | cela, cliquez sur le lien si<br>Ex/Ib/X-calendarGen/Ad                   | subant:<br>I=37784<br>TE *SORTIR* ~                                  | Disconnexto                                   |
| s pouvez retr<br>servation act<br>rvées ».                        | rouver toute<br>ivités » puis<br>RECHARGEMENT<br>COCOLOR<br>Mes réservations<br>Réservé le              | s vos réservation<br>« mes activités<br>Réservations activités<br>PLANNING<br>MES ACTIVITÉS RÉSERVÉE<br>d'activités en cours :                  | s dans                                            | Activit: Aquabike Kremlin Bicktre<br>Le 2009/2022 de 12:50 a 13:35<br>Vous pouvez ajouter ce créneau dans s<br>https://resasport.grandorlyseinebievee<br>Cordialement.                                                                                                    | otre agenda personnel. Pour<br>fr/LUSATH_RESERVIATION_W<br>RETOUR PAGES<br>Cor<br>Date du RDV | cela, diquez sur le lien s<br>EX/Ib/xCalendarGen/Ad<br>S PISCINES SIT    | suhant:<br>TE *SORTIR* -<br>Neaux<br>Heure fin                       | Déconnexto                                    |
| s pouvez retr<br>servation act<br>rvées ».                        | COUVER TOUTE<br>ivités » puis<br>RECHARGEMENT<br>COCODO<br>Mes réservations<br>Réservé le<br>06/09/2022 | s vos réservation<br>« mes activités<br>Réservations activités<br>PLANNING<br>MES ACTIVITÉS RÉSERVÉE<br>d'activités en cours :<br>/<br>Aquabike | s dans                                            | Activit: aquabike Kremlin BicAtter<br>Activit: aquabike Kremlin BicAtter<br>Le 2009/2022 de 12:50 à 13:35<br>Vous pouvez ajouter ce crêneau dans o<br>https://tessport.grandor/seinebieve.<br>Cordialement.                                                                                                    | RETOUR PAGES                                                                                  | cela, cliquez sur le lien si<br>Ex/lib/CcalendarGen/Ad<br>S PISCINES SIT | subant:<br>I=37784<br>TE *SORTIR* ~<br>Neaux<br>Heure fin<br>13:35   | Deconnexio<br>Deconnexio<br>Règlement<br>Payé |
| s pouvez retr<br>servation act<br>rvées ».                        | rouver toute<br>ivités » puis<br>RECHARGEMENT<br>Mes réservations<br>Réservé le<br>06/09/2022           | s vos réservation<br>« mes activités<br>RÉSERVATIONS ACTIVITÉS<br>PLANNING<br>MES ACTIVITÉS RÉSERVÉE<br>d'activités en cours :<br>Aquabike      | s dans<br>Mon co<br>s<br>Activité<br>Kremlin-Bicd | Activit: aquabike Kremlin Bickere<br>Le 2009/2022 de 12:50 à 13:35<br>Vous pouvez ajouter ce crêneau dans s<br>https://reseaport.grandor/seinebievre.<br>Cordialement.                                                                                                    | RETOUR PAGES<br>Cor<br>Date du RDV<br>29/09/2022                                              | cela, cliquez sur le lien si<br>Ex/lib/CcalendarGen/Ad<br>S PISCINES SIT | subant:<br>I=37784<br>TE *SORTIR* ~<br>Heaux<br>Heure fin<br>13:35   | Déconnexio<br>Règlement<br>Payé               |
| s pouvez retr<br>servation act<br>rvées ».                        | rouver toute<br>ivités » puis<br>RECHARGEMENT<br>Mes réservations<br>Réservé le<br>06/09/2022           | s vos réservation<br>« mes activités<br>RÉSERVATIONS ACTIVITÉS<br>PLANNING<br>MES ACTIVITÉS RÉSERVÉE<br>d'activités en cours :<br>/<br>Aquabike | s dans                                            | Activit: aquabike Kremlin Bicktre<br>Le 2009/2022 de 12:50 a 13:35<br>Vous pouvez ajouter ce crêneau dans s<br>https://reseport.grandor/seinebieve.<br>Cordialement.                                                                                                    | RETOUR PAGES                                                                                  | cela, cliquez sur le lien s<br>Ex/lib/CalendarGen/Ad<br>S PISCINES SIT   | Novement:<br>I=37704<br>TE *SORTIR* ~<br>Neaux<br>Heure fin<br>13:35 | Décomexio<br>Règlement<br>Payé                |

Mes réservations d'activités honorées :

Vous avez la possibilité d'annuler une réservation jusqu'à 30 minutes avant le début du créneau. Passé ce délai, si vous n'êtes pas présent à votre activité, votre forfait sera automatique débité et vous recevrez un courriel vous informant de votre absence et de ce débit.

Dans la mesure du possible, vous êtes systématiquement informés par l'équipement en cas de suppression d'un créneau d'activité par courriel.

Toutes les équipes des équipements sportifs restent engagées pour répondre à vos demandes du mieux possible. Retrouvez toutes nos coordonnées de contact dans « assistance » puis « contactez-nous ».

ABLON-SUR-SEINE | ARCUEIL | ATHIS-MONS | CACHAN | CHEVILLY-LARUE | CHOISY-LE-ROI | FRESNES | GENTILLY | IVRY-SUR-SEINE | JUVISY-SUR-ORGE | L'HAŸ-LES-ROSES | LE KREMLIN BICÊTRE | MORANGIS | ORLY | PARAY-VIEILLE-POSTE | RUNGIS | SAVIGNY-SUR-ORGE | THIAIS | VALENTON | VILLEJUIF | VILLENEUVE-LE-ROI | VILLENEUVE-SAINT-GEORGES | VIRY-CHATILLON | VITRY-SUR-SEINE